## How to Add Bleed and Crop Marks to an InDesign File

1. Pull the background image out so it extends beyond the pasteboard edge by .125 inches on all sides.

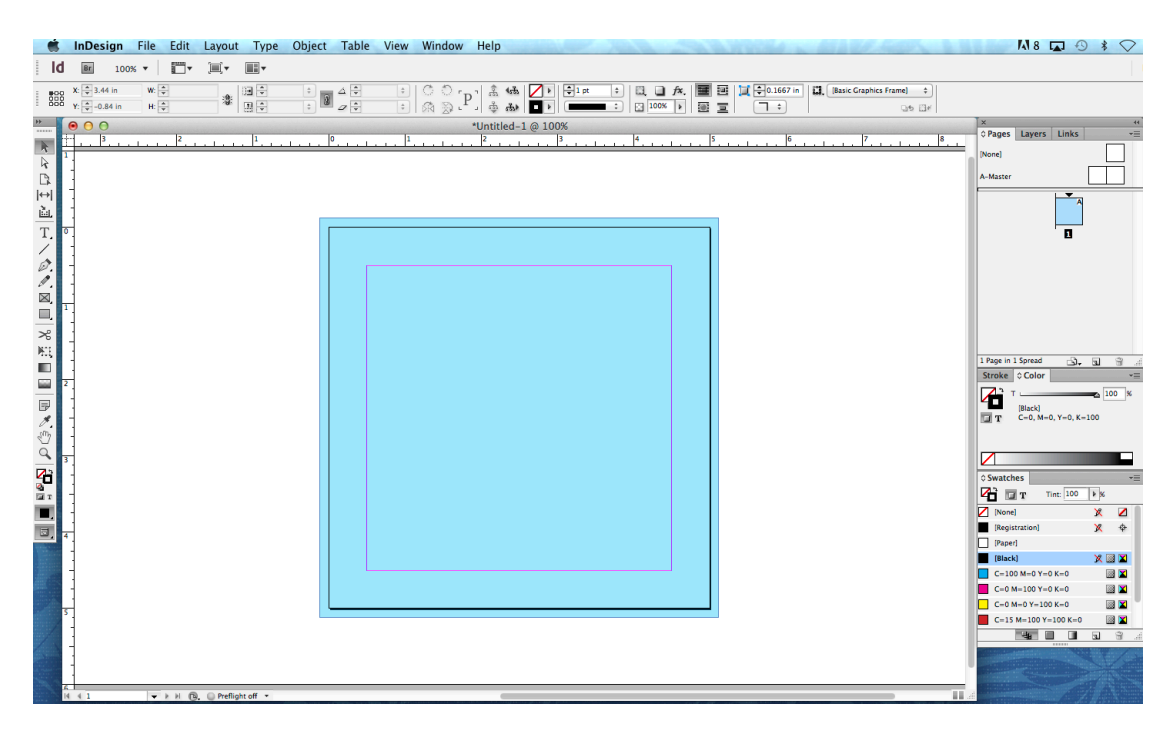

2. Export your file to a PDF (File -> Export, Save)

3. Select Marks and Bleeds. Under "Marks" select Crop Marks. Under "Bleed and Slug", fill in Top, Bottom, Left, Right so that they all say .125 in.

|                                                                                         | Export Adobe PI                                                                                                    | DF                                                         |
|-----------------------------------------------------------------------------------------|----------------------------------------------------------------------------------------------------|------------------------------------------------------------|
| Adobe PDF Preset:<br>Standard:                                                          | [High Quality Print] (modified)<br>None ‡                                                                                             | Compatibility: Acrobat 5 (PDF 1.4) +                       |
| General<br>Compression<br>Marks and Bleeds<br>Output<br>Advanced<br>Security<br>Summary | Marks and Bleeds<br>Marks<br>All Printer's Marks<br>Crop Marks<br>Bleed Marks<br>Registration Marks<br>Color Bars<br>Page Information | Type: Default ‡<br>Weight: 0.25 pt ‡<br>Offset: ₹0.0833 in |
|                                                                                         | Bleed and Slug<br>Use Document Bleed Settings<br>Bleed:<br>Top: +0.125 in<br>Bottom: +0.125 in<br>Include Slug Area                   | Left: ÷0.125 in<br>Right: ÷0.125 in                        |
| Save Preset                                                                             |                                                                                                    | Cancel Export                                              |

## 4. Click Export.

5. Done! Your exported PDF will have crop marks and bleed.

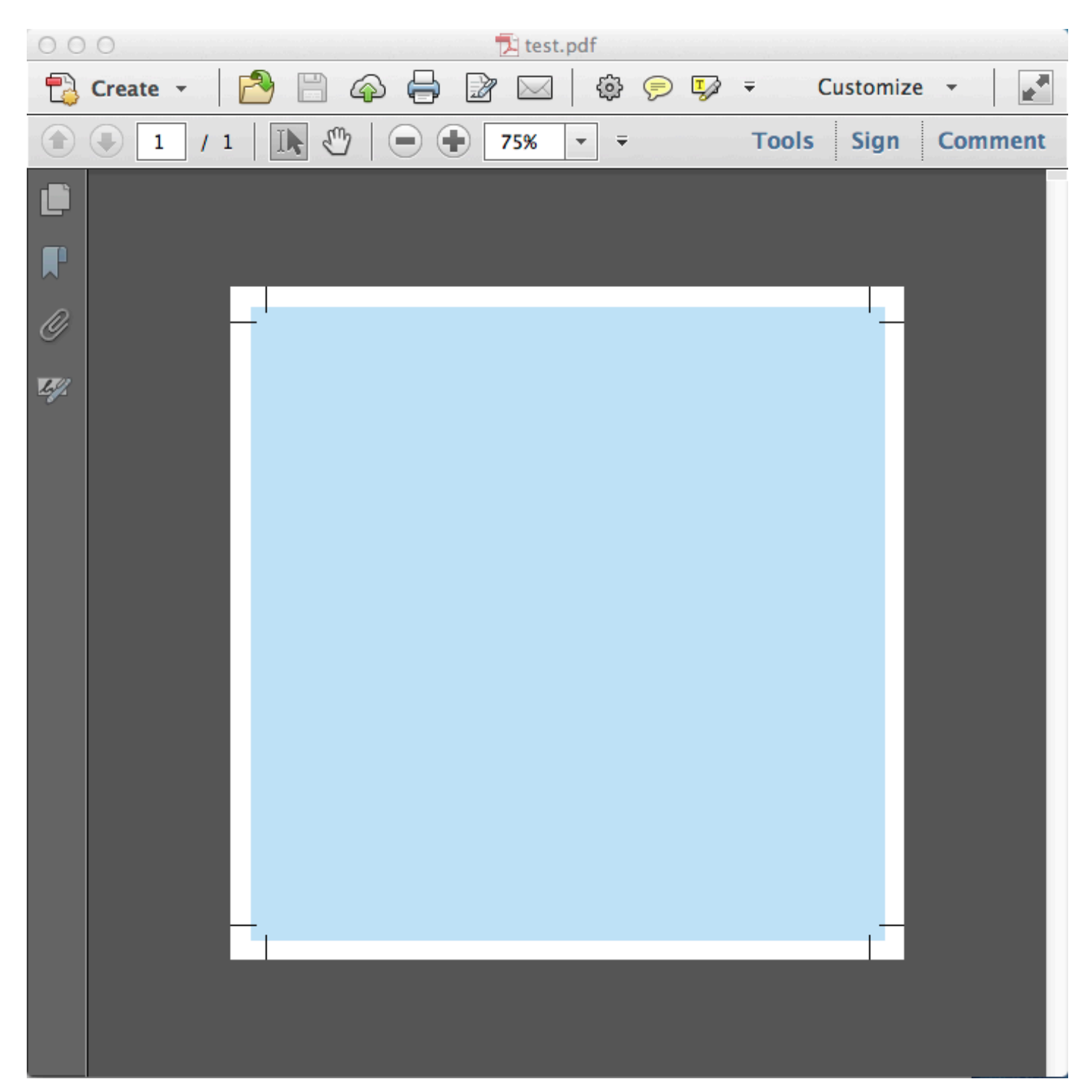